# **Table of Contents**

| How to assign temporary schedule to an employee | . 1 |
|-------------------------------------------------|-----|
| Option 1                                        | . 1 |
| Option 2                                        | . 2 |

1/3

## How to assign temporary schedule to an employee

BioStar 2 TA allows administrator to assign a schedule template to an employee on a temporary basis. The employee will remain on the schedule only for the time period selected.

#### **Option 1**

- 1. Click on the **Schedule** tab in the **Time Attendance** menu.
- 2. Click on the + sign left of the Schedule.
- 3. Select a user.
- 4. Left click on a day of the calendar.
- 5. Click Add Temporary Schedule.

| BioStar 2 🛞 Setting () About (?) Help |                               |                                  |                                 |                                 |                                 |                                 |
|---------------------------------------|-------------------------------|----------------------------------|---------------------------------|---------------------------------|---------------------------------|---------------------------------|
| DASH<br>BOARD                         | ADD SCHEDULE                  | Flexibleshift                    | > AirportUse                    | r                               |                                 |                                 |
|                                       | Shift Schedule Report         | _                                |                                 | <                               | May 2017                        | >                               |
| P                                     | 🚹 2117 schedule 🥒 🗑           | Sun<br>30<br>8hr Omin Flex shift | Mon<br>1<br>8hr Omin Flex shift | Tue<br>2<br>8hr Omin Flex shift | Wed<br>3<br>Bhr Omin Flex shift | Thu<br>4<br>Bhr Omin Flex shift |
|                                       | 👔 first chkin last chkout 🥒 🗑 |                                  |                                 |                                 |                                 |                                 |
|                                       | 🛐 FirstLastCheckOut Ch 🖋 🗑    | Add Temporary Sc<br>Add Leave    | neaure                          |                                 |                                 |                                 |
|                                       | 😑 Flexibleshift 🖉 🗑           | 8hr Omin Elex shift              | 8<br>8hr Omin Flex shift        | 9<br>8hr Omin Elex shift        | 10<br>Bhr Omin Elex shift       | 11<br>8hr Omin Elex shift       |
|                                       |                               |                                  |                                 |                                 |                                 |                                 |
|                                       | AirportUser<br>(12341234)     |                                  |                                 |                                 |                                 |                                 |
| ~                                     | 🗄 Maxbreak10 🖋 🗑              | 14<br>Shr Omin Elay shift        | 15<br>Phr Omio Elex shift       | 16<br>Shr Omio Elax shift       | 17<br>Phr Omio Elex chift       | 18<br>Phr Omin Elex shift       |
| ACCESS<br>CONTROL                     |                               | Shir Omin Flex Shirt             | onr omin Piex sinit             | one omine rick sinte            | anr omin Fiex snit              | on one rick shirt               |
| -22                                   |                               |                                  |                                 |                                 |                                 |                                 |
| MONTOHING                             |                               | 21<br>8hr Omin Flex shift        | 22<br>8hr Omin Flex shift       | 23<br>8hr Omin Flex shift       | 24<br>8hr Omin Flex shift       | 25<br>8hr Omin Flex shift       |
|                                       |                               |                                  |                                 |                                 |                                 |                                 |

- 6. Enter a desired **Name** for this temporary schedule.
- 7. Select a preconfigured Shift.
- 8. Select the Period of time range to apply.
- 9. Use **Apply to Other Users** option to apply to multiple users.

2022/07/22 00:04

|                                            |                          | × |  |  |  |
|--------------------------------------------|--------------------------|---|--|--|--|
| • Name                                     | A flexible day for Ethan |   |  |  |  |
| • Shift                                    | Flex shift 💌             |   |  |  |  |
| Period                                     | 2017-04-01 ~ 2017-04-01  |   |  |  |  |
| <ul> <li>Apply to Other User(s)</li> </ul> | Q,                       |   |  |  |  |

The option to apply the temporary schedule to multiple users was introduced in BioStar 2.4.

### **Option 2**

This method is only available with BioStar 2.4.1 or above. 1. Click on the **Report** tab in the **Time Attendance menu**.

Click on the Report tab in the Time Attendance menu.
 Generate a report by selecting Period, Report Type, User Group/Use and clicking Update

#### Report.

- 3. Click on a row of the report.
- 4. Click on a row of the **Shift** column.

| ← Ethan - 1111 |            |                  |            |             |           |           |              |         |                   |
|----------------|------------|------------------|------------|-------------|-----------|-----------|--------------|---------|-------------------|
| Date Range     | Daily ( 2  | 2017-04-01 ~ 201 | 7-04-01) 🤻 | •           |           |           |              |         |                   |
| Date           | Shift      | Time code        |            |             | Out       | Exception | Regula       | ar Over | time              |
| 2017/04/0      | 06:45 fixd | Normal Pay       |            |             |           | Absence   | 0:00:00      | 0:00:00 | 0 🌶               |
| Summary        | Regular    | Overtim          | Break Ti   | Over Br     | e Me      | al Time I | Exception    | Leave   | Total Wor         |
| Daily          | 0:00:00    | 0:00:00          | 0:00:00    | 0:00:00     | 0:00      | :00 1     |              | 0       | 0:00:00           |
| Overtime       | Rule       | Regular By Time  | Rate (     | Overtime By | Time Rate | Work t    | ime in Leave | Non-w   | ork time in Leave |
| -              | 0:         | 00:00            | 0:         | 00:00       |           | 0:00:00   |              | 0:00:00 |                   |

- 5. Enter a desired **Name** for this temporary schedule.
- 6. Select a preconfigured **Shift**.
- 7. Select the Period of time range to apply.
- 8. Use **Apply to Other Users** option to apply to multiple users.

2022/07/22 00:04

| [Ethan] Temporary Sc   | hedule                   | ×          |
|------------------------|--------------------------|------------|
| • Name<br>• Shift      | A flexible day for Ethan |            |
| Period                 | 2017-04-01 ~             | 2017-04-01 |
| Apply to Other User(s) | Q,                       |            |
|                        | Apply Cancel             |            |

From: http://kb.supremainc.com/knowledge/ -

Permanent link:

 $http://kb.supremainc.com/knowledge/doku.php?id=en:how_to_assign_temporary_schedule_to_an_employee$ 

Last update: 2022/04/26 14:44